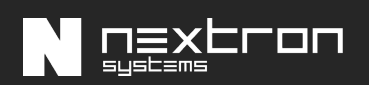

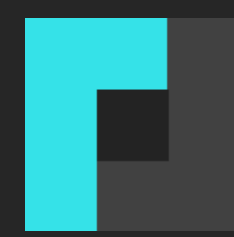

# THOR Cloud Integration with Microsoft Defender ATP

Setup Guide v1.0, February 2021

| 1 Requirements                                                          |  |  |  |  |
|-------------------------------------------------------------------------|--|--|--|--|
| 1.1 Supported Operating Systems                                         |  |  |  |  |
| 1.2 Enabled "Live Response" Feature3                                    |  |  |  |  |
| 1.3 Hardware Requirements                                               |  |  |  |  |
| 1.4 Network Connections                                                 |  |  |  |  |
| 1.4.1 On Investigated Workstation4                                      |  |  |  |  |
| 1.4.2 Web Proxies4                                                      |  |  |  |  |
| 2 Retrieve and Configure THOR Seed                                      |  |  |  |  |
| 2.1 Download THOR Seed in Customer Portal5                              |  |  |  |  |
| 2.2 Configure THOR Seed (Optional)                                      |  |  |  |  |
| 2.2.1 Modify the Default Configuration6                                 |  |  |  |  |
| 2.2.2 Define False Positive Filters7                                    |  |  |  |  |
| 2.3 Start a Live Response Session                                       |  |  |  |  |
| 2.4 Upload THOR Seed                                                    |  |  |  |  |
| 2.5 Run THOR Seed                                                       |  |  |  |  |
| 2.6 Interrupted THOR Seed Sessions                                      |  |  |  |  |
| 3 FAQs                                                                  |  |  |  |  |
| 3.1 Why does my scan suddenly terminate?13                              |  |  |  |  |
| 3.2 Why can't I see a progress indicator?                               |  |  |  |  |
| 3.3 I can't start a scan and get the error "THOR already running", why? |  |  |  |  |
| 3.4 Does each scan use up one of my licenses?                           |  |  |  |  |
| 3.5 Can I use my own IOCs and YARA signatures with THOR Seed?           |  |  |  |  |
| 4 Links and References                                                  |  |  |  |  |

## 1 Requirements

### **1.1 Supported Operating Systems**

The operating systems are limited to the set that supports the Microsoft Defender ATP "Live Response" feature. As of the date of this guide it is limited to Windows 10 workstations and Windows 2019 server systems.

#### Windows 10

- Version 1909 or later
- Version 1903 with KB4515384
- Version 1809 (RS 5) with KB4537818
- Version 1803 (RS 4) with KB4537795
- Version 1709 (RS 3) with KB4537816

#### Windows Server 2019 - Only applicable for Public preview

- Version 1903 or (with KB4515384) later
- Version 1809 (with KB4537818)

For a current version of the list of supported operating systems, check the following page:

https://docs.microsoft.com/en-us/windows/security/threat-protection/microsoft-defenderatp/live-response

### **1.2 Enable "Live Response" Feature**

You need to enable the live response capability in the "Advanced Features" settings page for Workstations and Servers.

https://docs.microsoft.com/en-us/windows/security/threat-protection/microsoft-defenderatp/advanced-features

### **1.3 Hardware Requirements**

The hardware requirements reflect the scan settings of a default scan.

| Minimum                       | Recommended         |  |  |
|-------------------------------|---------------------|--|--|
| 1 CPU Cores                   | 2 CPU cores or more |  |  |
| 1 GB of RAM                   | 8 GB of RAM or more |  |  |
| 100MB of temporary disk space |                     |  |  |

**Table 1 - Hardware Requirements** 

Note: THOR uses between 160 and 300 MB of main memory during the investigation, but there are conditions in which the memory usage can exceed this range for a short time. On very weak end systems, enable "soft" mode in THOR Seeds config section.

### **1.4 Network Connections**

### 1.4.1 On Investigated Workstation

cloud.nextron-systems.com 443/tcp

(note: this FQDN resolves to multiple IP addresses)

#### 1.4.2 Web Proxies

Web proxies are supported albeit not fully tested. THOR Seed, the script that retrieves a license and the temporary THOR scanner package is proxy aware and should use the local proxy configuration.

## 2 Retrieve and Configure THOR Seed

### 2.1 Download THOR Seed using Voucher Trials

Trial users receive a link that leads to a web page, which lists the attributes of the voucher rial including start date, expiration date, the life time of each license and quota statistics.

You have to read and accept the EULA and check the box to enable the download links.

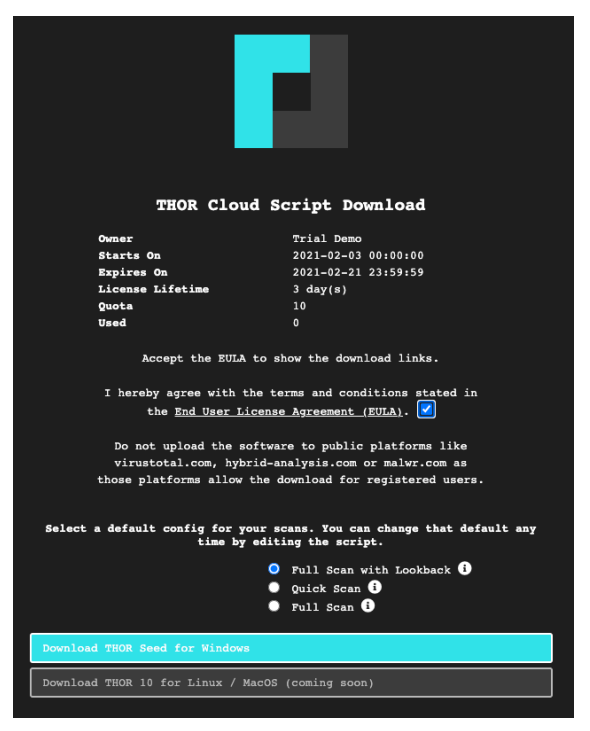

**Screenshot 1 - THOR Cloud Voucher Trial** 

### 2.2 Download THOR Seed in Customer Portal

Every applicable contract in our customer portal shows a certain button in the "Actions" column, which leads you to a THOR Seed download page.

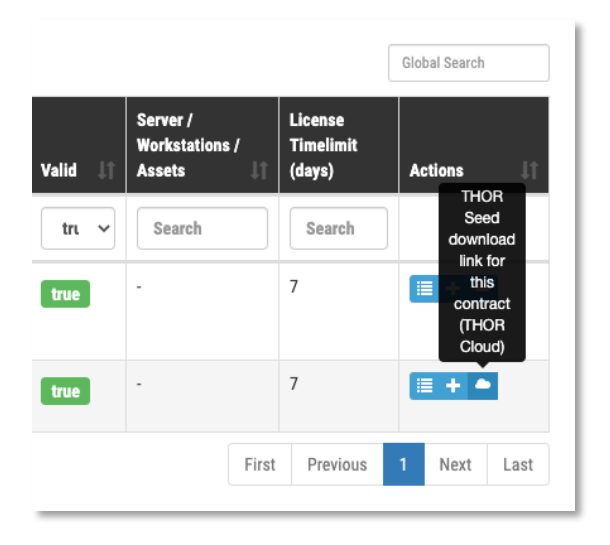

#### Figure 1 – Button that leads to the THOR Seed download page

The THOR Seed download page lists all attributes of the contract including the total quota, used licenses and the lifetime of each license. (see the FAQ section at the end of this document for more details on the terms)

| THOR Cloud Script Download                                                                      |                                                                                  |  |  |  |
|-------------------------------------------------------------------------------------------------|----------------------------------------------------------------------------------|--|--|--|
| Starts On                                                                                       | 0001-01-01 00:00:00                                                              |  |  |  |
| Expires On                                                                                      | 2021-12-31 00:00:00                                                              |  |  |  |
| License Lifetime                                                                                | 7 day(s)                                                                         |  |  |  |
| Quota                                                                                           | 400                                                                              |  |  |  |
| Used                                                                                            | 1                                                                                |  |  |  |
| Quota (Workstation only)                                                                        | 0                                                                                |  |  |  |
| Used (Workstation only)                                                                         | 0                                                                                |  |  |  |
| Accept the EULA to show the download links.                                                     |                                                                                  |  |  |  |
| I hereby agree with the terms<br>the <u>End User License Ag</u>                                 | and conditions stated                                                            |  |  |  |
| Do not upload the software t<br>virustotal.com, hybrid-analy<br>those platforms allow the down: | o public platforms like<br>sis.com or malwr.com as<br>load for registered users. |  |  |  |

**Screenshot 2 - THOR Seed Download Page** 

### 2.3 Configure THOR Seed (Optional)

THOR Seed is the PowerShell script that retrieves THOR packages with a valid license for the end system on which it was started, executes a THOR scan and cleans up afterwards.

You can find more information on Github: https://github.com/NextronSystems/nextron-helper-scripts/tree/master/thor-seed

The version that you've retrieved from our customer portal already contains a token that is connected with you voucher trial or contract. It is also configured to use our cloud systems to retrieve THOR packages. (users of the ASGARD platform can also use an on-premise ASGARD server to retrieve package from that local system)

#### 2.3.1 Modify the Default Configuration

In the section "PRESET CONFIGS" you can modify or choose different scan options.

|     | # PRESET CONFIGS         |                                                                                              |
|-----|--------------------------|----------------------------------------------------------------------------------------------|
|     |                          |                                                                                              |
| 162 | # FULL with Lookback     |                                                                                              |
|     |                          |                                                                                              |
|     | # Run time: 40 minutes   |                                                                                              |
|     | # Specifics:             |                                                                                              |
|     | # - runs all default     |                                                                                              |
| 167 |                          |                                                                                              |
|     | # - applies Sigma ru     |                                                                                              |
| 169 |                          | Config_FullLookback [Full Scan with Lookback] Performs a full disk scan with all modules but |
|     |                          | hanged or created within the last 14 days - best for SOC response to suspicious events (5 to |
|     |                          |                                                                                              |
| 170 | \$PresetConfig_FullLook  | back = @"                                                                                    |
| 171 | rebase-dir: \$(\$OutputP | ath) # Path to store all output files (default: script location)                             |
| 172 | nosoft: true             | # Don't trottle the scan, even on single core systems                                        |
| 173 | global-lookback: true    | # Apply lookback to all possible modules                                                     |
| 174 | lookback: 14             | # Log and Eventlog look back time in days                                                    |
| 175 | # cpulimit: 70           | # Limit the CPU usage of the scan                                                            |
| 176 | sigma: true              | # Activate Sigma scanning on Eventlogs                                                       |
| 177 | nofserrors: true         | # Don't print an error for non-existing directories selected in quick scan                   |
| 178 | nocsv: true              | # Don't create CSV output file with all suspicious files                                     |
| 179 | noscanid: true           | # Don't print a scan ID at the end of each line (only useful in SIEM import use cases)       |
|     | nothordb: true           | # Don't create a local SQLite database for differential analysis of multiple scans           |
| 181 | "බ                       |                                                                                              |
| 182 |                          |                                                                                              |

**Screenshot 3 - Configuration Presets** 

THOR Seed already includes good presets that can just be "selected" further below in the section.

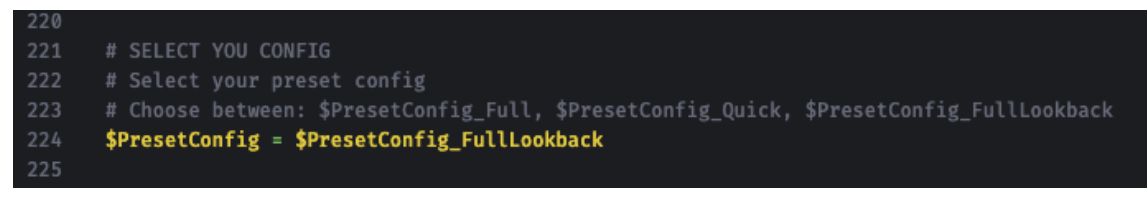

**Screenshot 4 - Preset Selection** 

A list of all options can be found here: https://github.com/NextronSystems/nextron-helperscripts/tree/master/thor-help

The THOR manual contains a complete description of most of these features and can downloaded from the "Downloads" section in the Nextron customer portal.

#### 2.3.2 Define False Positive Filters

THOR Seed also includes a section in which you could include false positive statements (separated by new line) and defined as regular expressions.

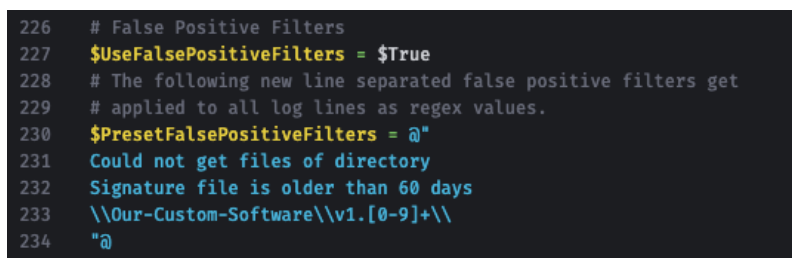

**Screenshot 5 - False positive filters** 

It's important to use escaping as it is used in regular expressions to escape e.g., back slashes, periods, dollar and asterisk characters. The expression is applied to a full log line. The THOR manual has more information on these filters and a list of examples.

## 3 Start a THOR Scan

### 3.1 Start a Live Response Session

You find different locations in Microsoft Defender Security Center that allow you to initiate a Live Response session.

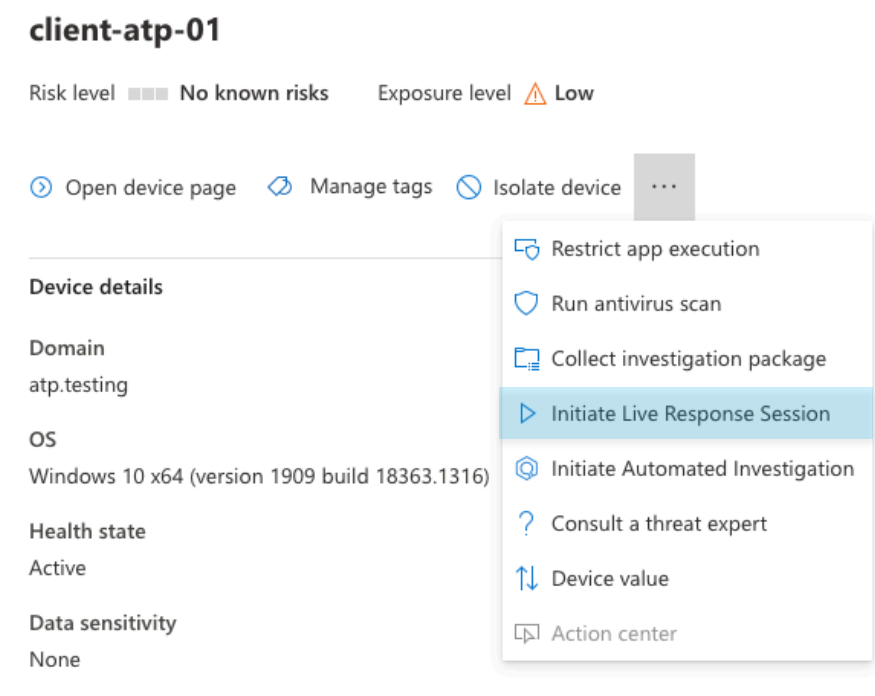

**Screenshot 6 - Initiate Live Response Session** 

### 3.2 Upload THOR Seed

Use the button in the upper right corner of the window to upload "thor-seed.ps1" into the Live Response script library.

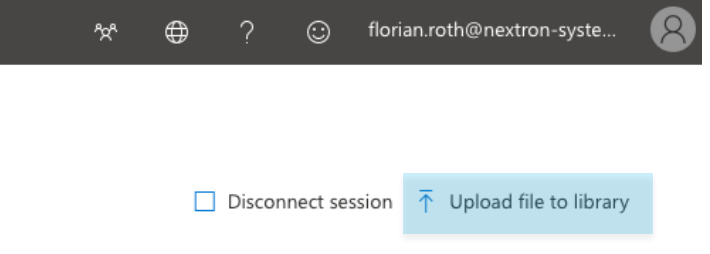

#### **Screenshot 7 - Upload Button**

Make sure to check "Overwrite file" to replace an older version of THOR Seed in your library.

| Upload file to library          | × |
|---------------------------------|---|
| Choose file thor-seed.ps1       |   |
| Script description              |   |
| ✓ Overwrite file <sup>⊙</sup> 2 |   |
| Script parameters               |   |
|                                 |   |
| Confirm 3                       |   |

**Screenshot 8 - Upload THOR Seed** 

### 3.3 Run THOR Seed

After uploading THOR Seed to the Live Response script library, you can start the script with the "run" command.

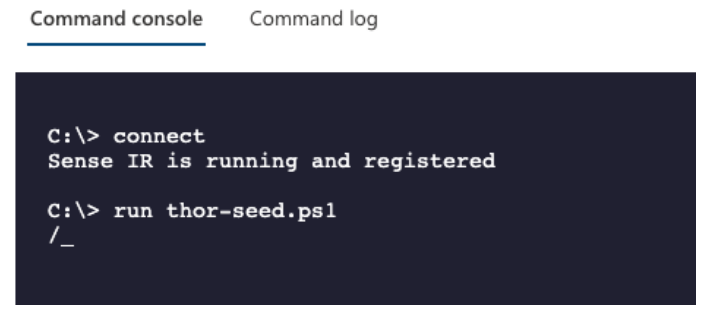

Screenshot 9 - Run thor-seed.ps1 in Live Response session

### 3.4 Interrupted THOR Seed Sessions

Microsoft Defender Security Center allows scripts a run time of a maximum of 30 minutes and then terminates the script. However, the sub process "thor64.exe" is still running.

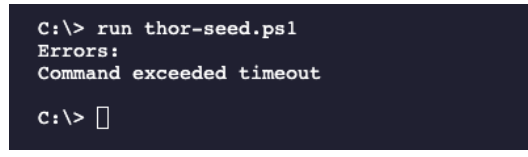

Screenshot 10 - Interrupted scan due to exceeded timeout

#### 3.4.1 Check the Scan Status

In THOR Seed versions before v0.18, it was difficult to get the scan status of THOR in the background or find the log files that THOR produces during the scan and the HTML report that is generated at the end of the scan.

Users can check of THOR is still running with

```
processes -name thor64.exe
```

#### Listing 1 – Check running THOR process

Since THOR Seed version 0.18 you just run thor-seed.ps1 again and will see the information that THOR is still running, where to find the current log file and the last 3 log lines of that file.

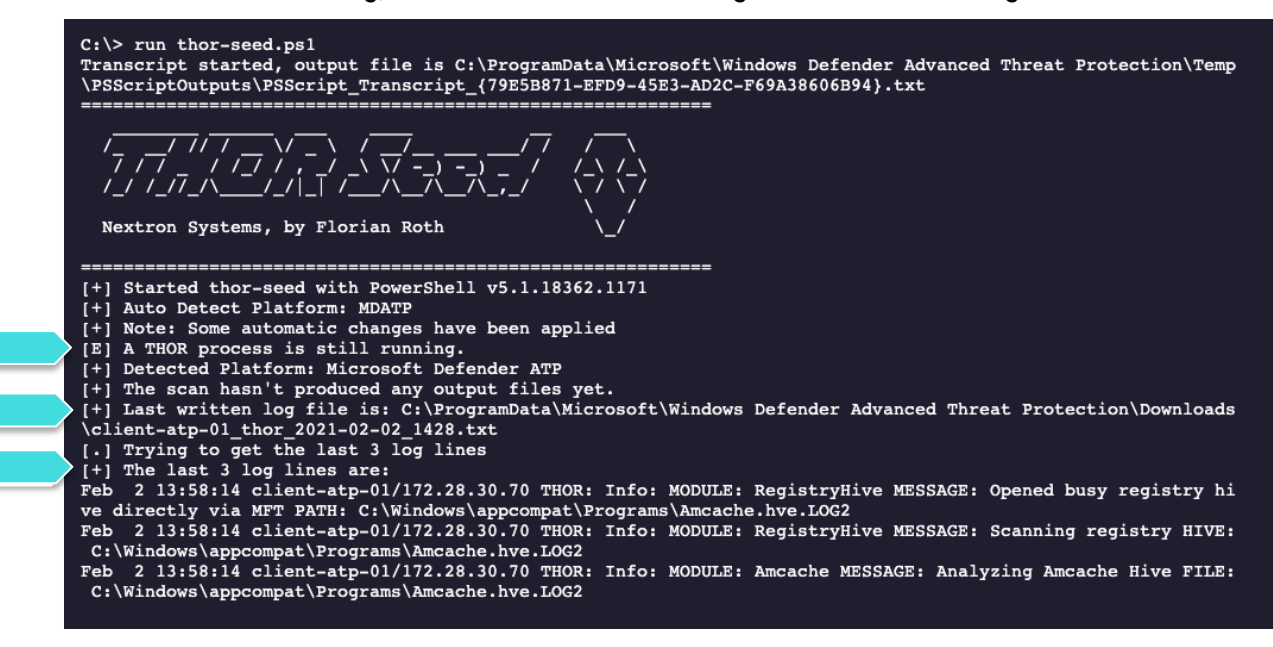

Screenshot 11 - THOR Seed start while THOR is still running

You can run the script as often as you like to get an information on the current status of the scan. A normal scan takes between 20 and 180 minutes to complete.

#### 3.4.2 Detect a Finished Scan

The moment that you run "thor-seed.ps1" while "thor64.exe" has finished its job in the background, you get a listing of all generated log files and HTML reports in the output directory and commands to download them and remove them from the end system.

It shows a list of three actions to proceed:

1. Retrieve the available log files and HTML reports

get file "C:\ProgramData\Microsoft\Windows Defender Advanced...

- 2. Use the following command to clean-up the output directory run thor-seed.ps1 -parameters "-Cleanup"
- 3. Start a new THOR scan with run thor-seed.ps1

```
    [E] Cannot start new THOR scan as long as old report files are present
    A.) Retrieve the logs and reports needed
getfile "C:\ProgramData\Microsoft\Windows Defender Advanced Threat Protection\Downloads\client-at
    p-01_thor_2021-02-02_1817.txt"
getfile "C:\ProgramData\Microsoft\Windows Defender Advanced Threat Protection\Downloads\client-at
    p-01_thor_2021-02-02_1817.html"
    B.) Use the following command to cleanup the output directory and remove all previous reports
run thor-seed.ps1 -parameters "-Cleanup"
    C.) Run THOR Seed again
run thor-seed.ps1
```

Screenshot 12 - THOR Seed run shows previously finished scan

### 3.5 Retrieve the Results

The output of THOR Seed already contains the right commands to download a report after the scan has finished.

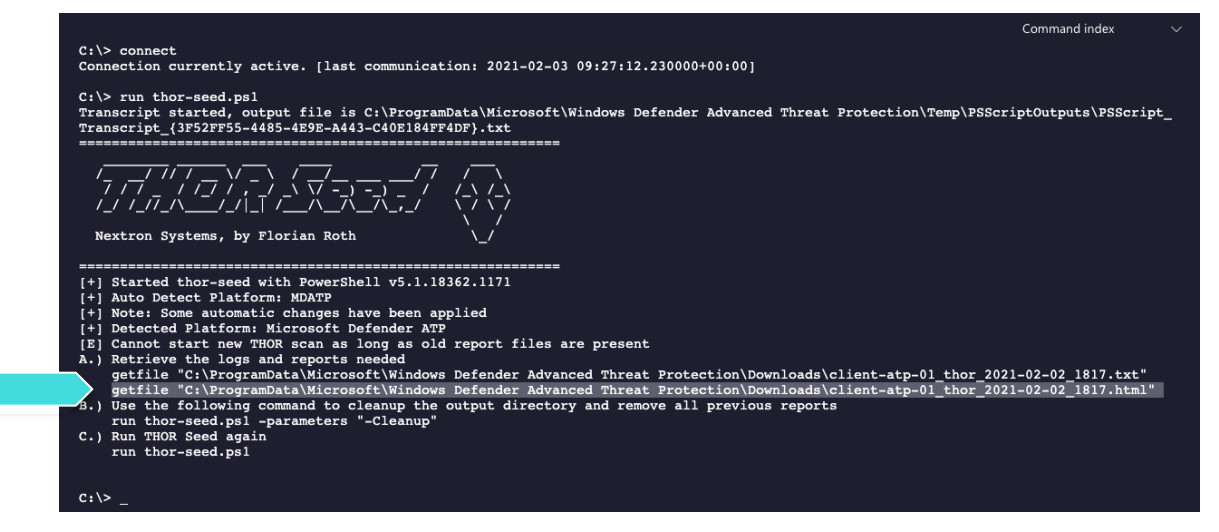

Screenshot 13 - THOR Seed output on a system with finished scan

Simply copy and paste the full "getfile" command line to retrieve the HTML report.

getfile "C:\ProgramData\Microsoft\Windows Defender Advanced Threat
Protection\Downloads\client-atp-01\_thor\_2021-02-02\_1817.html"

#### Listing 2 – Example command to retrieve a report

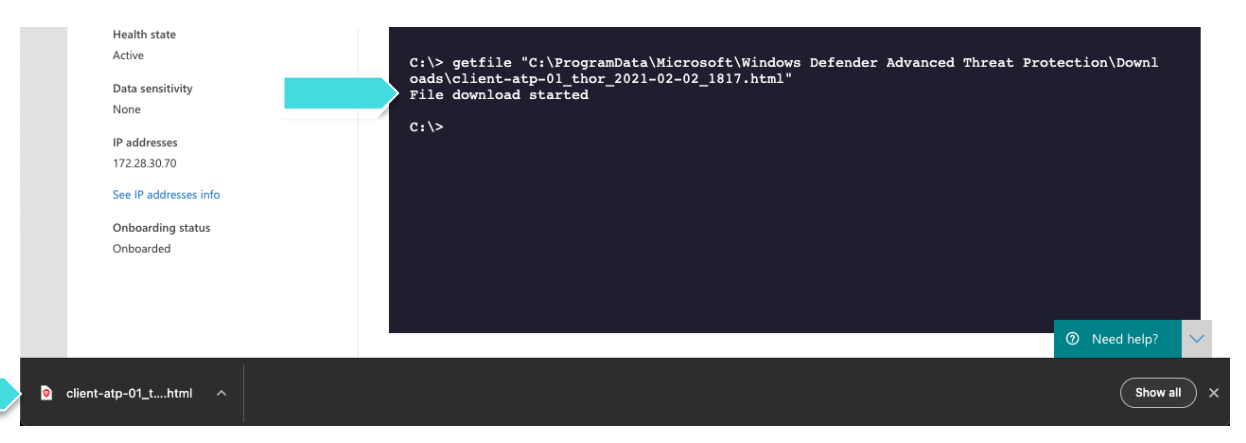

#### **Screenshot 14 - HTML Report Download in Browser**

| THOR Scan Report |                         |                |    |            |                                                            |                                 |  |  |  |
|------------------|-------------------------|----------------|----|------------|------------------------------------------------------------|---------------------------------|--|--|--|
| Scan Information |                         | Modules        |    | Statistics |                                                            |                                 |  |  |  |
| Scanner          | Thor                    | Rootkit        | 3  | Alerts     |                                                            | 9                               |  |  |  |
| Version          | 10.5.9                  | Filescan       | 18 | Warnings   |                                                            | 36                              |  |  |  |
| Run on System    | client-atp-01           | HotfixCheck    | 23 | Notice     |                                                            | 40                              |  |  |  |
| Argument list    | -                       | WMIStartup     | 19 | Info       |                                                            | 858                             |  |  |  |
| Signature        | 2021/01/28-160332       | AtJobs         | 9  | Errors     |                                                            | 0                               |  |  |  |
| Database         |                         | LSASessions    | 2  | Help       |                                                            |                                 |  |  |  |
| Start Time       | Tue Feb 2 18:17:25 2021 | RegistryChecks | 46 | Shortcuts  | lies Ctrl+ (Windows/Linux) or 92+ (magOS) to return to the |                                 |  |  |  |
| End Time         | -                       | ServiceCheck   | 56 |            | Use curr (windows/Lindx) of a                              | (inacos) to return to the t     |  |  |  |
| IP Addresses     | 172.28.30.70            | HserDir        | 2  | Filters    | You can provide a file (–filter file) v                    | vith regular expressions to sup |  |  |  |
| Run as user      | NT                      | Firewall       | 76 | Hint 1     | Values contain links to search engines                     |                                 |  |  |  |
|                  |                         |                |    |            |                                                            |                                 |  |  |  |

**Screenshot 15 - THOR HTML Report** 

### 3.6 Cleanup

In order to run another THOR scan, you have to remove all previous log files and HTML reports using the following command:

```
run thor-seed.ps1 -parameters "-Cleanup"
```

Listing 3 – Cleanup the logs and reports

After removing the text logs and HTML reports you can start a new scan on this end system.

## 4 FAQs

### 4.1 Why does my scan suddenly terminate?

Live response applies a rather disadvantages timeout for PowerShell scripts run within a Live Response session, which is 30 minutes by default. If a scan takes longer to complete, it gets terminated.

We recommend

- using scan settings that allow the scan to terminate within 30 minutes
- increasing the timeout to a higher value in future versions of Microsoft Defender ATP

Since version 0.18 of THOR Seed, this situation gets handled automatically. Just run thorseed.ps1 another time to get information on the thor64.exe process that still runs in the background. It will show you information on the log file and print commands that you can use to download the log file and HTML report once THOR finished its work.

### 4.2 Why can't I see a progress indicator?

The scripting environment doesn't give us the opportunity to report back any status information before the script terminates. All output written to STDOUT and STDERR will be returned at the end of the script execution although it appears earlier.

Unfortunately, it is not possible to return information before the scan terminates.

### 4.3 I cannot start a new THOR scan due to old log files?

Simply run a cleanup before starting a new scan.

```
run thor-seed.ps1 -parameters "-Cleanup"
```

Listing 4 – Cleanup the logs and reports

### 4.4 I can't start a scan and get the error "THOR already running", why?

It is possible that you've interrupted a previous script run with CTRL+C and got back to the shell. In Live Response, sub processes started by scripts running from the script library don't get killed on CTRL+C.

It is highly likely that a THOR scan is still running in the background without you knowing.

Since version 0.18 of THOR Seed, this situation gets handled automatically. Just run thorseed.ps1 another time to get information on the thor64.exe process that still runs in the background. It will show you information on the log file and print commands that you can use to download the log file and HTML report once THOR finished its work.

### 4.5 Does each scan use up one of my licenses?

Once you generate a license for a system, this license has a certain lifetime (e.g. 48 hours). You can start as many scans within that lifetime without using a new license from your quota.

THOR doesn't stop if the scan takes longer than the license lifetime.

If you start a new scan on a system that has be scanned in the past and the old license is expired, a new license will be generated and count against the quota.

### 4.6 Can I use my own IOCs and YARA signatures with THOR Seed?

Not yet but we'll add an option to the THOR Seed PowerShell script to download and use a ZIP archive with custom IOCs and YARA signatures from a user defined location.

## 5 Links and References

#### THOR Cloud Integration Into Microsoft Defender ATP Web Page

https://www.nextron-systems.com/thor-cloud/microsoft-defender-atp/

#### Webinar with Patriot Consulting

https://www.nextron-systems.com/2020/06/19/webinar-mitigating-persistent-threats-using-microsoft-defender-atp-and-thor/

#### First Complete PoC with Microsoft Defender ATP

https://www.nextron-systems.com/2020/01/07/thor-integration-into-windows-defender-atp/

#### THOR Seed Github Page

https://github.com/NextronSystems/nextron-helper-scripts/tree/master/thor-seed